## Inhaltsverzeichnis

| Packungsinformation<br>1. Einleitung zum 24+2G Gigabit Ethernet Web Smart Switch | 1<br>2 |
|----------------------------------------------------------------------------------|--------|
| 1.1 Allgemeine Beschreibung                                                      | 2      |
| 1.2 Hauptmerkmale                                                                | 3      |
| 1.3 Die Frontseite                                                               | 3      |
| 1.4 Die Rückseite                                                                | 6      |
| 2. Installation des 24+2G Gigabit Ethernet Web Smart<br>Switches                 | 7      |
| 2.1 Tischinstallation                                                            | 7      |
| 2.2 Installation in einem Gehäuse                                                | 8      |
| 2.3 Installation der Netzwerkkabel                                               | 8      |
| 2.4 Netzwerkanwendung                                                            | 9      |
| 3. Verwaltungsanleitung1                                                         | 0      |
| 3.1 Zugang zum Switch                                                            | . 10   |
| 3.2 Homepage                                                                     | . 12   |
| 3.2.1 System                                                                     | . 13   |
| 3.2.2 Ports                                                                      | . 14   |
| 3.2.3 VLANS                                                                      | . 15   |
| 3.2.4 Aggregation/Trunking Konfiguration                                         | . 16   |
| 3.2.5 QoS                                                                        | . 17   |
| 3.2.6 Suchen                                                                     | . 18   |
| 3.2.7 Standardeinstellungen                                                      | . 19   |
| 3.2.8 Neustart                                                                   | . 19   |
| 4. Produktspezifikationen2                                                       | 0      |

## Packungsinformation Vielen Dank für den Kauf des 24+2G Gigabit Ethernet Web Smart Switches. Bevor Sie beginnen, sollten Sie den Inhalt der Packung überprüfen. Die Packung sollte folgende Teile enthalten: Quick Installation Guide 1. Einen 24+2G Gigabit Ethernet Web Smart Switch 2. Ein Spannungskabel 3. Gummifüße und Schrauben 4. Klammern für die Montage in einem Gehäuse 5. Ein RS-232-Kabel (optional) 6. Eine CD-ROM mit der Benutzeranleitung 7. Eine Schnell-Installations-Anleitung 1

## 1. Einleitung zum 24+2G Gigabit Ethernet Web Smart Switch

## 1.1 Allgemeine Beschreibung

Das Gerät ist ein 24+2G 10/100Mbps Ethernet Web Smart Switch.

Das Gerät ist ein starker, hochleistungsfähiger Gigabit Ethernet Switch, der schnelle und effiziente Verwaltungsfunktionen bietet und dessen 26 Ports Verbindungen mit 24 Ports von 10/100Mbps und 2 Ports 10/100/1000Mbps mit Full/Half Duplex Fähigkeit unterstützen. Die NWay Auto-Negotiation Operation verhandelt automatisch mit den verbundenen Partnern in Netzwerk Geschwindigkeit und Duplex-Modus; das verschafft einen einfachen Weg, 10/100Mbps Netzwerke problemlos zu integrieren. Es ist ideal, um größere Netzwerke auf kleinere, verbundene Subnetzwerke zu verteilen, um so die Leistung zu verbessern und die Bandbreite, die für Multimedia und Image-Applikationen erforderlich ist, zu ermöglichen.

Der 24+2G Gigabit Ethernet Web Smart Switch verfügt, im Gegensatz zu alltäglichen Switches über eingebaute Verwaltungsfähigkeiten; diese ermöglichen eine Verwaltung über den Konsolenport oder über eine web-basierte Bedienoberfläche. Dies ist sehr nützlich für Systemverwalter, da so das System effizient beobachtet und kontrolliert werden kann.

Der Store & Forward Switching Modus verspricht niedrige Latenzzeiten und eliminiert alle Netzwerkfehler, inklusive kleiner Fehler und CRC Fehlerpaketen. Um in dem Full-Duplex Modus arbeiten zu können, ist der gleichzeitige Empfang und das Versenden von Frames möglich, ohne dass dabei Kollisionen entstehen sowie die Verdopplung der Netzwerk Bandbreite.

Der Switch ist komplett Plug & Play fähig und es wird keine Software für die Konfiguration benötigt. Außerdem werden alle möglichen Netzwerkprotokolle unterstützt. Darüber hinaus informieren die Anzeige-LEDs auf der Frontseite über den Funktionsstatus der einzelnen Ports und des gesamten Systems.

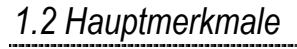

- 24 feste 10/100Mbps Fast Ethernet Ports f
  ür die bequeme Anwendung von Netzwerkanschl
  üssen.
- Unterstützt 2 feste 10/100/1000Mbps Gigabit Ports
- Bietet eine Auto-Discovery Funktion für eine einfache Netzwerkverwaltung.
- Bietet 8K MAC Adresseneintragungen und 26 Gruppen VLAN Table
- Unterstützt Port Aggregation
- Unterstützt 3 QoS Prioritätstypen für Port Base, 802.1p & TCP/IP TOS/DiffServ(DS) Prioritätsfeld
- Unterstützt Full Duplex Flow Control und Half Duplex Back Pressure
- Store-And-Forward Forwarding Schema
- Filterung von Fehlerpakete
- Unterstützt 320K Bytes Pufferspeicher
- Bietet einen lokalen Konsolenport oder eine web-basierte Bedienoberfläche für die Konfiguration
- Interne, schaltende Spannungsversorgung (100-240Vac/50-60Hz)

## 1.3 Die Frontseite

Die Frontseite des Switch ist nachfolgend angezeigt:

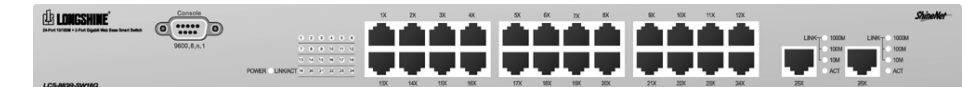

## Port Operation

Auf der Frontseite befinden sich 24 \* 100Mbps und 2 \* 1000Mbps RJ-45 (Kupfer) Ports. Die Auto-Negotiation Funktion des Switches ermöglicht es, dass jeder Port des Geräts in einen der nachfolgenden Operationsmodi betrieben werden kann:

| Geschw.  | Duplex Modus               |
|----------|----------------------------|
| 10Mbps   | Full Duplex<br>Half Duplex |
| 100Mbps  | Full Duplex<br>Half Duplex |
| 1000Mbps | Full Duplex                |

Alle Ports unterstützten die MDI/MDI-X **Auto Crossover** Funktion, dies bedeutet dass der Port entweder mit einem PC oder mit einem Hub verbunden werden kann, ohne eine Crossover Kabel Anpassung.

#### Verkabelung für 10/100/1000Mbps (Kupfer)

Nachfolgend eine Übersicht der notwendigen Kabel:

| Medium                 | Geschw.  | Verkabelung             |
|------------------------|----------|-------------------------|
|                        | 10Mbps   | Kategorie 3,4,5 UTP/STP |
| 10/100/1000Mbps Kupfer | 100Mbps  | Kategorie 5 UTP/STP     |
|                        | 1000Mbps | Kategorie 5,5e UTP/STP  |

## LED Beschreibung

Auf der Frontseite sind LED Anzeigen angebracht, die den Betriebsstatus der einzelnen Ports und des gesamten System anzeigen.

Power LED

Diese Anzeige leuchtet grün, wenn der Switch Spannung empfängt, andernfalls ist sie nicht an.

Port LEDs

Jeder 100Mbps RJ-45 Port hat auf der Frontseite eine LED zur Anzeige des Sende- und Empfangsstatus. Die zwei 1000Mbps RJ-45 Ports verfügen über vier LEDs zur Anzeige der Verbindungsgeschwindigkeit und den Status der Datenaktivität.

Port LED Übersichtstabelle

| 10/100M              |                                              |                                                                         |
|----------------------|----------------------------------------------|-------------------------------------------------------------------------|
| LED                  | Status                                       | Beschreibung                                                            |
| 10/100M              | Dauerh. grün<br>Blinkend grün                | Verbunden mit 10/100Mbps<br>Der Port sendet/empfängt Daten              |
| 10/100/10            | 00M                                          |                                                                         |
| LEDs                 | Status                                       | Beschreibung                                                            |
|                      |                                              |                                                                         |
| 1000M                | Dauerh. grün                                 | Verbunden mit 1000Mbps                                                  |
| 1000M<br>100M        | Dauerh. grün<br>Dauerh. grün                 | Verbunden mit 1000Mbps<br>Verbunden mit 100Mbps                         |
| 1000M<br>100M<br>10M | Dauerh. grün<br>Dauerh. grün<br>Dauerh. grün | Verbunden mit 1000Mbps<br>Verbunden mit 100Mbps<br>Verbunden mit 10Mbps |

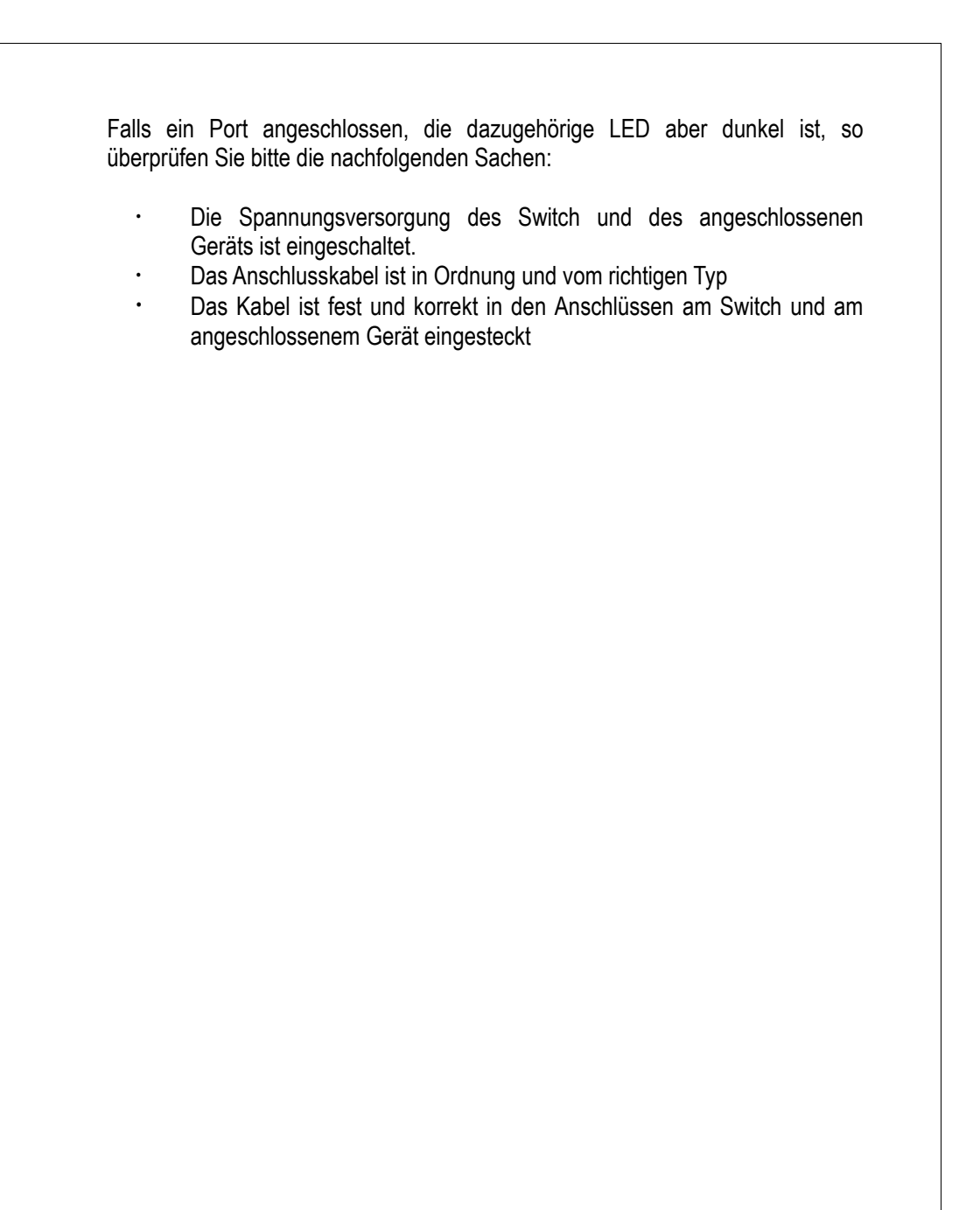

1.4 Die Rückseite

Die Rückseite des Wireless Routers ist nachfolgend angezeigt:

¢

## 2. Installation des 24+2G Gigabit Ethernet Web Smart Switches

Der Switch kann entweder direkt auf einem Tisch platziert oder in einem Gehäuse montiert werden. Benutzer können direkt die meisten Funktionen benutzen durch das Anschließen von Kabeln und Einschalten der Spannungsversorgung.

## 2.1 Tischinstallation

Für die Tischinstallation muss der Switch auf eine saubere, flache Oberfläche in der Nähe einer Steckdose aufgestellt werden. Nach dem Einstecken aller Netzwerkkabeln und dem Spannungskabel ist das System bereit.

Bevor Sie den Switch installieren, müssen Sie sicherstellen dass:

- 1. Der Switch zugänglich ist und die Kabel leicht eingesteckt werden können
- 2. Die Verkabelung entfernt ist von:
  - \* Elektrische Störquellen wie z.B. Radios, Sendern und Breitbandverstärker
  - \* Stromleitungen und Leuchtstoffrohre.
- 3. Das System nicht mit Wasser oder Feuchtigkeit in Berührung kommt
- Der Luftstrom um das Gerät und durch die Öffnungen in der Seite des Gehäuses ausreichend ist zur Kühlung (Unsere Firma empfiehlt einen Mindestabstand von 25 mm)

Um die Lebensdauer Ihrer Geräte zu verlängern sollten Sie:

- 1. Bei freistehenden Geräten nie mehr als acht Stück aufeinander stapeln
- 2. Nie irgendwelche Objekte auf das Gerät oder einen Stapel von Geräten platzieren
- 3. Die Gehäuseöffnungen an den Seiten des Gehäuses nicht blockieren

## 2.2 Installation in einem Gehäuse

Der Switch kann freistehend aufgestellt, oder in einem Standard 19-Zoll Gerätegehäuse montiert werden. Im letzten Fall muss bei der Montage von mehreren Netzwerkgeräten auf eine ordentliche Installation geachtet werden. Der Switch wird geliefert mit Klammern und Schrauben für die Montage in einem Gehäuse.

Montieren des Switch in einem 19-Zoll Gehäuse:

- 1. Trennen Sie alle Kabel bevor Sie weitermachen.
- 2. Stellen Sie das Gerät auf eine harte, flache Oberfläche mit der Frontseite zu Ihnen gerichtet.
- 3. Positionieren Sie eine Klammer über die Befestigungslöcher an einer Seite des Geräts.
- 4. Stecken Sie die Schrauben ein und drehen Sie diese mit einem geeigneten Schraubendreher fest.
- 5. Wiederholen Sie die zwei vorigen Schritte für die andere Seite des Geräts.
- 6. Platzieren Sie das Gerät in einem 19-Zoll Gehäuse und befestigen Sie es mit geeigneten Schrauben (nicht mitgeliefert).
- 7. Schließen Sie alle Kabel wieder an.

## 2.3 Installation der Netzwerkkabel

## Stations-Anschlüsse

Beziehen Sie sich auf die Verkabelungshinweise in vorigem Abschnitt; verbinden Sie jede Station mit dem Switch und achten Sie auf den richtigen Kabeltyp.

## Switch-To-Switch Anschlüsse

Im Falle eines Switch-To-Switch Anschlusses raten wir Ihnen ausdrücklich jeden Port mit einem anderen Switch oder Backbone zu verbinden. Die Gigabit Ethernet Ports benutzen die Fat Pipe to Server/Backbone Connectivity um die gesamte Systemleistung zu erhöhen. Beziehen Sie sich auf die Verkabelungshinweise in vorigem Abschnitt; verbinden Sie jede Station mit dem Switch und achten Sie auf den richtigen Kabeltyp.

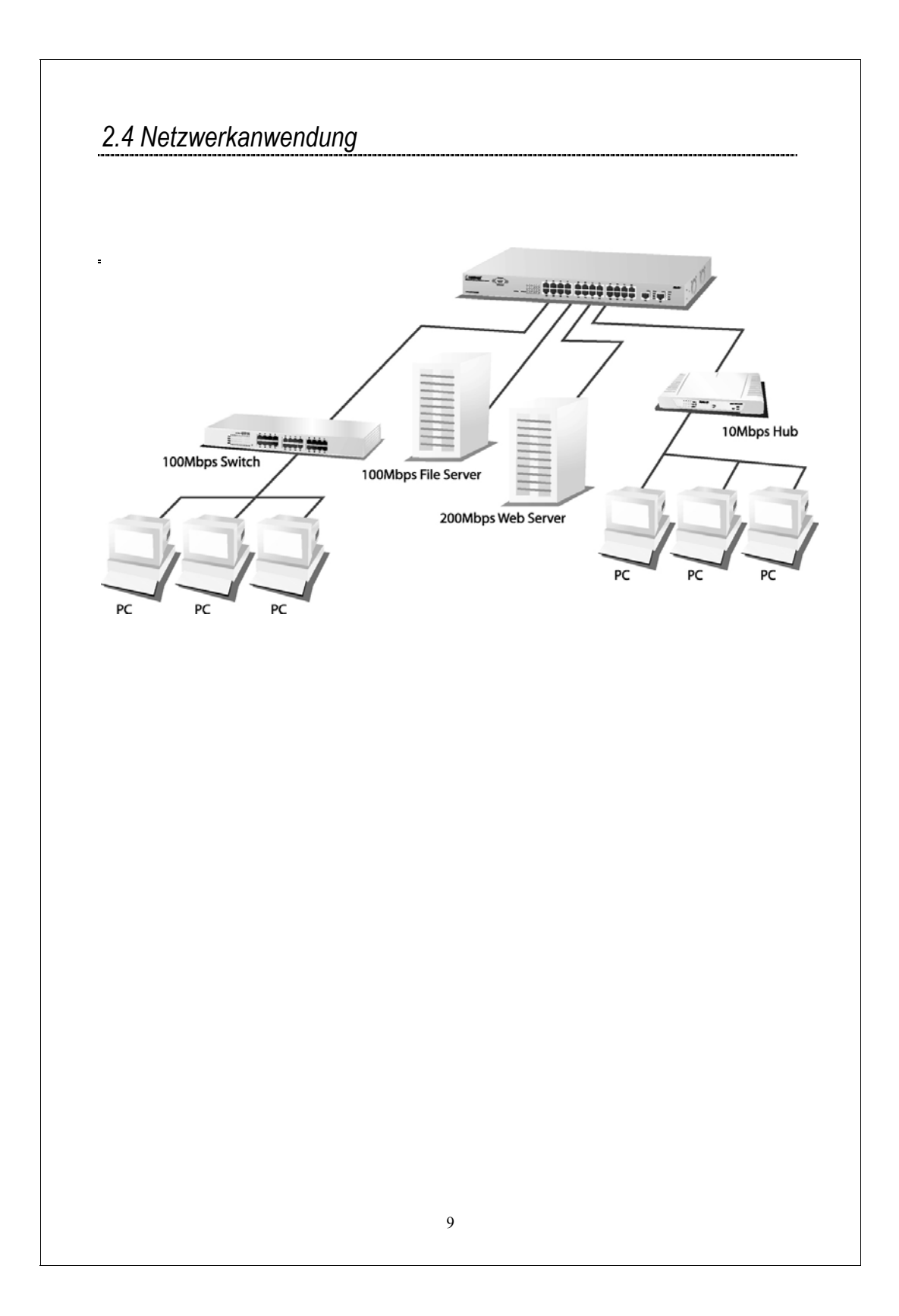

## 3. Verwaltungsanleitung

Dieser Abschnitt informiert Sie wie die Konfiguration aufgerufen und geändert werden kann, was entweder über die serielle RS-232 Schnittstelle (Out-Of-Band) auf der Rückseite, oder über eine Telnet Session / einen Internet Browser über das Netzwerk (In-Band) verlaufen kann.

Werkseinstellungen:

| IP :               | 192.168.1.1   |
|--------------------|---------------|
| Subnetzmaske 🗧     | 255.255.255.0 |
| Standard Gateway 🤅 | 192.168.1.254 |

3.1 Zugang zum Switch

## Konsolenport (Out-Of-Band) Verbindung

Die Verbindungseinstellungen für den Konsolenport sind wie folgt:

- DCE
- 9600 (Feste Baudrate)
- n (Keine Parität)
- 8 (8 Databits)
- 1 (1 Stopbit)
- None (Kein Flow Control)

Verbinden Sie ein RS-232 Kabel (Straight-Through) mit dem seriellen Port eines PC mit laufendem Terminal-Emulations-Programm und betätigen Sie die "Enter" Taste, das Login-Fenster erscheint. Tragen Sie anschließend Ihren Benutzernamen und Ihr Passwort ein, um sich in der Verwaltungskonsole einzuloggen.

### Bemerkung :

Die Verwaltungsfunktionen des Konsolenprogramms sind die gleichen wie bei der web-basierten Verwaltungsschnittstelle, allerdings textbasiert.

| Ac          | htung: 1. Die V<br>Pas<br>2. Syste<br>das   | Werkseinstellung für den Benutzernamen und das<br>swort ist " <b>admin"</b><br>emkonfiguration über den Konsolenport ist nur erlaubt über<br>Master-Device |
|-------------|---------------------------------------------|----------------------------------------------------------------------------------------------------|
| n-Band      | Verbindungen (Web                           | browser / Telnet)                                                                                                    |
| Ur          | n den Switch mittel                         | s In-Band Zugang zu verwalten, sollten Sie auf Ihren                                                                                                    |
| Ve          | erwaltungsrechner o                         | lie IP-Adresse und Subnetzmaske kompatibel mit Ihrem                                                                                                    |
| Sv<br>1 Sta | vitch einstellen.<br>Arten Sie Ibren Web    | shrowsor und gebon Sie die ID Adresse "102 168 1 1" in der                                                                                                 |
| UF          | RL-Adresszeile ein.                         |                                                                                                    |
| 2. Ge<br>We | ben Sie den Benut:<br>erkseinstellung für F | zernamen und das Passwort zur Anmeldung ein. Die<br>Benutzernamen und Passwort ist " <b>admin</b> "                                                        |
|             |                                             |                                                                                                    |
|             | Please type yo                              | our user name and password.                                                                                                    |
|             |                                             |                                                                                                    |
|             |                                             | 24FE 2G Smart SW                                                                                                    |
|             |                                             |                                                                                                    |
|             | Site                                        | 192.168.1.1                                                                                                    |
|             |                                             |                                                                                                    |
|             | User Name                                   |                                                                                                    |
|             |                                             |                                                                                                    |
|             | Password                                    |                                                                                                    |
|             |                                             |                                                                                                    |
|             |                                             | OK Cancel                                                                                                    |
|             |                                             |                                                                                                    |
| 2 Ma        | ch der Anmeldung                            | erscheint die Homepage.                                                                                                    |
| 3. INA      |                                             |                                                                                                    |
| 3. INA      |                                             |                                                                                                    |
| 3. Na       |                                             |                                                                                                    |

| 3.2 Homepade |
|--------------|
|--------------|

Auf der Homepage können Sie die gewünschte Funktion auswählen durch Klicken auf die Reiter des Menüs am oberen Rand der Bedienoberfläche.

Es umfasst,

| <ul> <li>System</li> <li>Ports</li> <li>VLANS</li> <li>QoS</li> </ul>                                          |                                                                                                    |                                                                       |                                                        |
|----------------------------------------------------------------------------------------------------|----------------------------------------------------------------------------------------------------|-----------------------------------------------------------------------|--------------------------------------------------------|
| <ul><li>■ Aggregat</li><li>■ Suchen</li></ul>                                                                  | tion                                                                                                    |                                                                       |                                                        |
|                                                                                                    |                                                                                                    |                                                                       |                                                        |
| System Ports                                                                                                   | Default Reboot                                                                                                    | Aggregation Discovery                                                 |                                                        |
| System Ports                                                                                                   | Default Reboot                                                                                                    | Aggregation Discovery                                                 | 192.168.1.1                                            |
| System Ports System Configuration MAC Address SW Version                                                       | Default Reboot                                                                                                    | Aggregation Discovery                                                 | 192.168.1.1<br>255.255.255.0                           |
| System Ports System Configuration MAC Address SW Version HW Version                                            | Default         Reboot           VLANS         QOS           00:e0:7d:c0:c3:00           1.0           1.0                     | IP Address<br>Subnet Mask<br>Gateway                                  | 192.168.1.1<br>255.255.255.0<br>192.168.1.254          |
| System Ports<br>System Configuration<br>MAC Address<br>S/W Version<br>H/W Version<br>Inactivity Timeout (secs) | Default         Reboot           VLANS         QOS         A           00:e0:7d:c0:c3:00         1.0           1.0         100 | Aggregation Discovery<br>IP Address<br>Subnet Mask<br>Gateway<br>Name | 192.168.1.1<br>255.255.255.0<br>192.168.1.254<br>admin |

Um die **Standardeinstellungen** des Switch zurück zu setzen, klicken Sie auf den Button "**Default**". Der Switch kann **neu gestartet** werden durch die Betätigung des Buttons "**Reboot**".

| /LANS QOS Ag          | gregation Discovery                                                                                                    |                                                                                                    |
|-----------------------|----------------------------------------------------------------------------------------------------|----------------------------------------------------------------------------------------------------|
|                       |                                                                                                    |                                                                                                    |
|                       |                                                                                                    |                                                                                                    |
|                       |                                                                                                    |                                                                                                    |
|                       |                                                                                                    |                                                                                                    |
| 00 e0 7d c0 c3 00     | IP Address                                                                                                    | 192.168.1.1                                                                                                    |
| 1.0                   | Subnet Mask                                                                                                    | 255.255.255.0                                                                                                    |
| 1.0                   | Gateway                                                                                                    | 192.168.1.254                                                                                                    |
| 180                   | Name                                                                                                    | admin                                                                                                    |
| 24FE_2G_Smart_SW      | Password                                                                                                    | •••••                                                                                                    |
| W Version Installie   | erte Version der So                                                                                                    | oftware                                                                                                    |
| n                     | Funktion                                                                                                    |                                                                                                    |
| W Version Installi    | erte Version der So                                                                                                    | oftware                                                                                                    |
| W Version Hardw       | areversion des Sw                                                                                                    | vitch                                                                                                    |
| stemname Name         | des Switch                                                                                                    |                                                                                                    |
| P-Adresse Einstel     | len der IP-Adresse                                                                                                    | e des Switch                                                                                                    |
| ietzmaske Einstel     | len der Subnetzma                                                                                                    | aske des Switch                                                                                                    |
| Gateway Einstel       | len des Gateways                                                                                                    |                                                                                                    |
| Name Der Lo           | ginname (Standar                                                                                                    | d admin)                                                                                                    |
| Passwort: Das Lo      | ginpasswort (Stan                                                                                                    | idard admin)                                                                                                    |
| nfiguration zu speich | iern. muss die Sch                                                                                                    | naltfläche "Übernehmen"                                                                                                    |
| rden.                 | ,                                                                                                    |                                                                                                    |
|                       |                                                                                                    |                                                                                                    |
|                       |                                                                                                    |                                                                                                    |
|                       |                                                                                                    |                                                                                                    |
|                       |                                                                                                    |                                                                                                    |
|                       | n<br>C-Adresse Die MA<br>Version Installie<br>Version Hardwistemname Name<br>-Adresse Einstel<br>etzmaske Einstel<br>Gateway Einstel<br>Name Der Lo<br>Passwort Das Lo<br>nfiguration zu speich<br>rden. | D: e0.7d c0 c3 00       IP Address         10       Subnet Mask         10       Gateway         100       Name         24FE_20_Smart_SW       Password         24FE_20_Smart_SW       Password         24FE_20_Smart_SW       Installierte         25       Passwort       Hardwareversion des Sw         26       Einstellen der Subnetzmar         27       Passwort       Das Loginpasswort (Star         28       Passwort       Das Loginpasswort (Star         29       Passwort       Das Loginpasswort (Star <td< td=""></td<> |

## 3.2.2 Ports

Auf dieser Seite wird der Status der einzelnen Ports angezeigt, außerdem kann der Geschwindigkeitsmodus geändert und das FDX Flow Control ein- oder ausgeschaltet werden.

| Syste        | m Ports                                      | VLANS QO                                                                               | S Aggregation Disco                                                                             | overy                                                                              |                                                             |
|--------------|----------------------------------------------|----------------------------------------------------------------------------------------|-------------------------------------------------------------------------------------------------|------------------------------------------------------------------------------------|-------------------------------------------------------------|
| 9            | O Disable                                    | Auto speed 💌                                                                           | Disabled 💌                                                                                      | ⊙ bilaive<br>⊙ Disable                                                             | Down                                                        |
| 10           | ⊙ Enable<br>○Disable                         | Auto speed 💌                                                                           | Disabled 💌                                                                                      | <ul> <li>○ Enable</li> <li>○ Disable</li> </ul>                                    | Down                                                        |
| 11           | ⊙ Enable<br>⊙Disable                         | Auto speed 🤟                                                                           | Dissbled 💌                                                                                      | <ul> <li>Enable</li> <li>Disable</li> </ul>                                        | Down                                                        |
| 12           | ⊙ Enable<br>○Disable                         | Auto speed. 🤟                                                                          | Disabled 💌                                                                                      | ○ Enable<br>⊙ Disable                                                              | Down                                                        |
| 13           | ⊙ Enable<br>○ Disable                        | Auto speed 🧹                                                                           | Disabled 💌                                                                                      | ○ Enable<br>⊙ Disable                                                              | Up/100FULL                                                  |
| 14           | <ul> <li>Enable</li> <li>Disable</li> </ul>  | Auto speed. 🤜                                                                          | Disabled 💌                                                                                      | <ul> <li>○ Enable</li> <li>○ Disable</li> </ul>                                    | Down                                                        |
| 15           | <ul> <li>Enable</li> <li>Disable</li> </ul>  | Auto speed. 🤜                                                                          | Disabled 💌                                                                                      | <ul> <li>○ Enable</li> <li>○ Disable</li> </ul>                                    | Down                                                        |
| 16           | ⊙ Enable<br>⊙Disable                         | Auto speed 🤜                                                                           | Disabled 💌                                                                                      | <ul> <li>○ Enable</li> <li>○ Disable</li> </ul>                                    | Down                                                        |
| Apply        | Previous Page                                | Next Page                                                                              |                                                                                                 |                                                                                    |                                                             |
| lto          | m                                            |                                                                                        | Funkti                                                                                          | on                                                                                 |                                                             |
| 10           | Admin Ac                                     | Imin-Funktion                                                                          | ein- oder ausscha                                                                               | alten                                                                              |                                                             |
| Ba<br>eratio | andbreite Ur<br>ge<br>(D<br>nsmodus Hi<br>we | n die Bandbrei<br>wünschte Ges<br>eaktiviert/128k<br>er kann der Ge<br>erden. Bei "Aut | ite einzugrenzen<br>chwindigkeitsbeg<br>(/256K/512K/1M/<br>eschwindigkeitsm<br>o Speed" wird Au | kann hier aus<br>jrenzung einge<br>2M/4M/8Mbps<br>odus des Port<br>ito-Negotiatior | einer Liste o<br>estellt werde<br>s ausgewäh<br>benutzt. (A |
|              | Sp                                           | eed, 10M Half                                                                          | f, 10M Full, 100M                                                                               | Half, 100M F                                                                       | ull)                                                        |
| Flow         | Control Flo                                  | ow Control ein-                                                                        | - oder ausschalte                                                                               | n<br>Onüm hard                                                                     | 44. al                                                      |
| LI           | ik/Status Gi<br>Ve                           | erbindung unte                                                                         | rbrochen ist, im a                                                                              | n. Grun bedeu<br>Inderen Fall is                                                   | itet, dass die<br>t es rot.                                 |
|              | opfiquration                                 | zu spoichorn i                                                                         | muss die Sebaltfl                                                                               | ächo " <b>Ühorno</b>                                                               | <b>hmon</b> " hotä                                          |

| Die VLAN<br>aufzuteile<br>Gruppen i<br>Modus:<br>1. Disable<br>2. Port BA<br>Textboy                                                                                                    | S Konfiguration, um so einen<br>nsgesamt)<br>E Ein- oder Au<br>SE: Gruppieren<br>VLAN und di                                                                                                    | on wird benut<br>e bessere Ne<br>isschalten de<br>en Sie durch<br>urch Selektio                                                                                                   | tzt um das l<br>etzwerkverw<br>r VLAN-Fun<br>Eingabe de<br>n der Portnu                                                                                                    | LAN in mehre<br>valtung zu rea<br>nktion.<br>r Gruppennur<br>ummern (z.B.                                                                                                    | ere Subnetzgr<br>alisieren. (26<br>mmer (z.B. 1)<br>1. 2.3.4).        | upper<br>VLAN<br>in die |
|----------------------------------------------------------------------------------------------------|----------------------------------------------------------------------------------------------------|----------------------------------------------------------------------------------------------------|----------------------------------------------------------------------------------------------------|----------------------------------------------------------------------------------------------------|-----------------------------------------------------------------------|-------------------------|
| Schaltfläc<br>Zufügen: Z<br>Löschen:<br>Ändern: Ä<br>Übernehn                                                                                                    | hen<br>Zufügen des E<br>Löschen des g<br>ndern des gev<br>nen: Übernehr                                                                                                    | Eintrags in de<br>gewählten Ein<br>wählten Eintra<br>nen der Ände                                                                                                    | r VLAN Tab<br>ntrags<br>ags<br>erungen                                                                                                    | elle                                                                                                    |                                                                       |                         |
| Um die W<br>Option "VI                                                                                                    | ebverwaltung<br>LAN Gruppe V                                                                                                    | sfunktion für (<br>Vebverwaltur                                                                                                    | eine VLAN (<br>ng aktivieren                                                                                                    | Gruppe einzu<br>1° angehakt w                                                                                                    | schalten, mus<br>rerden.                                              | s die                   |
| -                                                                                                    |                                                                                                    |                                                                                                    |                                                                                                    |                                                                                                    |                                                                       |                         |
| 뱐 LON                                                                                                    | GSHINE®                                                                                                    | Default                                                                                                    | Reboot                                                                                                    | ]                                                                                                    |                                                                       |                         |
| System                                                                                                    | Ports                                                                                                    | Default<br>VLANS                                                                                                    | Reboot<br>QOS                                                                                                    | Aggregation                                                                                                    | Discovery                                                             |                         |
| VLAN: 1 1,2<br>VLAN: 1 1,2<br>VLAN: 26 1,2<br>VLAN: 26 1,2                                                                                                    | <b>CSHINE</b><br>Ports<br>2,3,4,5,6,7,8,9,10,1<br>2,3,4,5,6,7,13,14,1,5,16<br>2,3,4,5,6,7,8,9,10,1<br>2,3,4,5,6,7,8,9,10,1                                                                                                    | Default<br>VLANS<br>1,12,13,14,15,16<br>17,18,19,20,21,2<br>5,16,17,18,19,20,<br>1,12,13,14,15,16                                                                                 | Reboot<br>QOS<br>5,17,18,19,20,21<br>3,24,25,26<br>22,26 Enable :<br>5,17,18,19,20,21                                                                                                    | Aggregation<br>1,22,23,24,25,26<br>management<br>1,22,23,24,25,26                                                                                                    | Discovery<br>Enable managem<br>Enable managem                         | ent<br>ent              |
| VLAN:1 1,2<br>VLAN:2 1,2<br>VLAN:26 1,2<br>VLAN:24 1,2<br>VLAN:24 1,2                                                                                                    | CSHINE <sup>®</sup><br>Ports                                                                                                    | Default<br>VLANS<br>1,12,13,14,15,16<br>17,18,19,20,21,2:<br>5,16,17,18,19,20,<br>1,12,13,14,15,16<br>.BLE • PO                                                                   | Reboot<br>QOS<br>3,17,18,19,20,21<br>3,24,25,26<br>22,26 Enable<br>5,17,18,19,20,21<br>RT BASE                                                                                                    | Aggregation                                                                                                    | Discovery<br>Enable managem<br>Enable managem                         | ient<br>ient            |
| VLAN: 1 1,2<br>VLAN: 2 1,2<br>VLAN: 26 1,2<br>VLAN: 24 1,2<br>VLAN: 24 1,2<br>VLAN: 1                                                                                                    | CSHINE <sup>®</sup><br>Ports<br>2,3,4,5,6,7,8,9,10,1<br>2,3,4,5,6,7,13,14,1<br>2,3,4,5,6,7,8,9,10,1<br>DE: ○ DISA<br>☑ Enable                                                                                                    | Default<br>VLANS<br>1,12,13,14,15,16<br>17,18,19,20,21,2:<br>5,16,17,18,19,20,<br>1,12,13,14,15,16<br>.BLE OPO<br>VLAN grou                                                       | Reboot<br>QOS<br>(17,18,19,20,21<br>3,24,25,26<br>(22,26 Enable<br>(22,26 Enable)<br>(27,18,19,20,21<br>(27,18,19,20,21)<br>(27,18,19,20,21)<br>(27,18,19,20)<br>(27,18,19,20)<br>(27,18,19,19)<br>(27,18,19)<br>(27,18,19)(27,18,19)<br>(27, | Aggregation                                                                                                    | Discovery<br>Enable managem<br>Enable managem                         | ent<br>ent              |
| VLAN: 1 1,2<br>VLAN: 2 1,2<br>VLAN: 2 6 1,2<br>VLAN: 26 1,2<br>VLAN: 24 1,2<br>VLAN: 24 1,2<br>VLAN: 1<br>VLAN: 1<br>Select mer<br>01 © 02 © 0<br>14 © 15 © 1<br>Add Remov                                                                    | CSHINE<br>Ports<br>2,3,4,5,6,7,8,9,10,1<br>2,3,4,5,6,7,8,9,10,1<br>2,3,4,5,6,7,13,14,1<br>2,3,4,5,6,7,8,9,10,1<br>2,3,4,5,6,7,8,9,10,1<br>DE: ODISA<br>DE: ODISA<br>Menable<br>10 Enable<br>13 @04 @05 [<br>6 @ 17 @ 18 ]<br>we Modify                                                                                                    | Default<br>VLANS<br>1,12,13,14,15,16<br>17,18,19,20,21,2<br>5,16,17,18,19,20,<br>1,12,13,14,15,16<br>BLE OPO<br>VLAN grou<br>VLAN grou<br>VLAN grou<br>Apply                      | Reboot         QOS         3,17,18,19,20,21         3,24,25,26         ,22,26         Enable:         17,18,19,20,21         RT BASE         Ip web ma         108 ♥ 09 ♥         121 ♥ 22 ♥                                                                                                    | Aggregation Aggregation Aggreg | Discovery Enable managem Enable managem 2 💌 13 💌 5 💌 26 💌             | ēnt<br>ēnt              |
| VLAN: 1 1,2<br>VLAN: 2 1,2<br>VLAN: 2 1,2<br>VLAN: 26 1,2<br>VLAN: 26 1,2<br>VLAN: 26 1,2<br>VLAN: 26 1,2<br>VLAN: 26 1,2<br>VLAN: 26 1,2<br>VLAN: 1<br>VLAN: 1<br>Select mer<br>01 © 02 © 0<br>14 © 15 © 1<br>Add Remo<br>Note:<br>1.The VLA | CSHINE<br>Ports<br>2,3,4,5,6,7,8,9,10,1<br>3,3,4,5,6,7,8,9,10,1<br>3,4,5,6,7,8,9,10,1<br>DE: ODISA<br>CE: ODISA<br>CE | Default<br>VLANS<br>1,12,13,14,15,16<br>17,18,19,20,21,2<br>5,16,17,18,19,20,<br>1,12,13,14,15,16<br>BLE ● POI<br>VLAN grou<br>✓ 06 ✓ 07 ✓<br>✓ 19 ✓ 20 ✓<br>Apply<br>'t exceed 2 | Reboot         QOS         3,17,18,19,20,21         3,24,25,26         22,26       Enable :         17,18,19,20,21         RT BASE         Ip web ma         108       09         121       22         6                                                                                                    | Aggregation Aggregation Aggreg | Discovery<br>Enable managem<br>Enable managem<br>2 💌 13 💌<br>5 💌 26 💌 | ent                     |

| gewünsch                                                                                                    | iten Gruppe.                                                                                                    | uppen ei<br>Vergess                                                               | nzustellen, wah<br>sen Sie nicht, ai           | len Sie bi<br>nschließe | itte "Aktivieren" bei de<br>end auf " <b>Übernehmen</b>                                                              | r<br>1" zi |
|----------------------------------------------------------------------------------------------------|----------------------------------------------------------------------------------------------------|-----------------------------------------------------------------------------------|------------------------------------------------|-------------------------|----------------------------------------------------------------------------------------------------|------------|
| drücken, ι                                                                                                    | um die Einste                                                                                                    | ellungen                                                                          | zu speichern.                                  |                         |                                                                                                    |            |
| Es werder                                                                                                    | n 7 Trunk-Gr                                                                                                    | uppen fü                                                                          | ür die Netzwerk                                | anwendu                 | ng unterstützt.                                                                                                    |            |
|                                                                                                    |                                                                                                    |                                                                                   |                                                |                         |                                                                                                    |            |
|                                                                                                    |                                                                                                    |                                                                                   |                                                |                         |                                                                                                    |            |
| hammenne                                                                                                    |                                                                                                    |                                                                                   | £                                              |                         |                                                                                                    |            |
| S LUNGOMI                                                                                                    | Default                                                                                                    | Reboot                                                                            |                                                |                         |                                                                                                    |            |
| System Port                                                                                                    | VLANS                                                                                                    | QOS                                                                               | Appresation Discov                             | Prv .                   |                                                                                                    |            |
|                                                                                                    | Commission of the second second                                                                                             |                                                                                   | International and a second                     | 20410                   |                                                                                                    |            |
|                                                                                                    |                                                                                                    |                                                                                   |                                                | 50A11                   |                                                                                                    |            |
|                                                                                                    |                                                                                                    |                                                                                   |                                                |                         |                                                                                                    |            |
| gregation/Trun                                                                                                  | king Configura                                                                                                    | ation.                                                                            |                                                |                         |                                                                                                    |            |
| Igregation/Trun<br>RUNK GROUP 1                                                                                 | king Configura                                                                                                    | ation.<br>4                                                                       |                                                |                         | ⊙Enable ⊙Dirable                                                                                                    |            |
| igregation/Trun<br>RUNK GROUP 1<br>RUNK GROUP 2                                                                 | king Configura<br>1:Port02;Port1<br>2:Port03;Port0                                                                          | ation.<br>4<br>4;Port15;I                                                         | Port16                                         |                         | ⊖Enable ⊙Dirable<br>⊙Enable ⊙Dirable                                                                                 |            |
| Igregation/Trun<br>RUNK GROUP 1<br>RUNK GROUP 2<br>RUNK GROUP 3                                                 | king Configura<br>1:Port02:Port1<br>2:Port03:Port0<br>3:Port05:Port0                                                        | ation.<br>4<br>4;Port15;1<br>6;Port17;1                                           | Port16<br>Port18                               |                         | O Enable ⊙ Dirable<br>O Enable ⊙ Dirable<br>O Enable ⊙ Dirable                                                       |            |
| Igregation/Trun<br>RUNK GROUP 1<br>RUNK GROUP 2<br>RUNK GROUP 3<br>RUNK GROUP 4                                 | king Configura<br>1:Port02:Port1<br>2:Port03:Port0<br>3:Port05:Port0<br>4:Port07:Port0                                      | ation.<br>4<br>4;Port15;I<br>6;Port17;I<br>8;Port19;I                             | Port16<br>Port18<br>Port20                     |                         | OEnable ⊙Disable<br>OEnable ⊙Disable<br>OEnable ⊙Disable<br>OEnable ⊙Disable                                         |            |
| Igregation/Trun<br>RUNK GROUP 1<br>RUNK GROUP 2<br>RUNK GROUP 4<br>RUNK GROUP 4<br>RUNK GROUP 5                 | king Configura<br>1:Port02:Port1<br>2:Port03:Port0<br>3:Port05:Port0<br>4:Port07:Port0<br>5:Port09:Port1                    | ation.<br>4<br>4;Port15;I<br>6;Port17;I<br>8;Port19;I<br>0;Port21;I               | Port16<br>Port18<br>Port20<br>Port22           |                         | ○Enable ⊙Dirable<br>○Enable ⊙Dirable<br>○Enable ⊙Dirable<br>⊙Enable ⊙Dirable<br>⊙Enable ⊙Dirable                     |            |
| Igregation/Trun<br>RUNK GROUP 2<br>RUNK GROUP 3<br>RUNK GROUP 3<br>RUNK GROUP 5<br>RUNK GROUP 5<br>RUNK GROUP 6 | king Configura<br>1:Port02:Port1<br>2:Port03:Port0<br>3:Port05:Port0<br>4:Port07:Port0<br>5:Port09:Port11<br>5:Port11:Port1 | ation.<br>4<br>4;Port15;I<br>6;Port17;I<br>8;Port19;I<br>0;Port21;I<br>2;Port23;I | Port16<br>Port18<br>Port20<br>Port22<br>Port24 |                         | ○Enable ⊙Dirable<br>○Enable ⊙Dirable<br>○Enable ⊙Dirable<br>○Enable ○Dirable<br>○Enable ○Dirable<br>○Enable ○Dirable |            |

## 3.2.5 QoS

Es stehen drei Möglichkeiten für Quality of Service zur Auswahl, TOS, Tag Base, und Port Base. Um QoS zu deaktivieren, klicken Sie bitte auf "**Deaktivieren**" und anschließend auf "**Übernehmen**" zum Speichern.

Um das **TOS** zu benutzen, selektieren Sie TOS und klicken auf "Übernehmen" zum Speichern.

Um **Tag Base** zu aktivieren, selektieren Sie Tag Base und klicken Sie bitte auf "Übernehmen" zum Speichern.

Wenn Sie **Port Base** aktivieren, werden die Pakete vom ausgewählten Port eine höhere Priorität haben.

Um die Port-Base zu aktivieren,

- 1. Selektieren Sie den Port-Base
- 2. Selektieren Sie das Port-Base Verhältnis (1:4; 1:8; 1:16; Immer hoch) Je höher das Verhältnis, desto höher die Priorität des Ports.
- 3. Selektieren Sie die Ports in der Tabelle (Hoch bedeutet hohe, niedrig bedeutet niedrige Priorität). Die Priorität hängt ab vom Port-Base Verhältnis.
- 4. Klicken Sie auf "Übernehmen" um zu Speichern

|                            | Reboot                    |
|----------------------------|---------------------------|
| System Ports VLANS         | QOS Aggregation Discovery |
| Salast OOS Mada: OTOS OTAC |                           |
| Select QUS Mode: 0105 01AG | BASE OFORI BASE ODISABLE  |
| SELECI RAIE:               | 1:4                       |
| Port                       | Port priority setup       |
| 1                          | ● HIGH ○ LOW              |
| 2                          | ⊙ HIGH ○LOW               |
| 3                          | ⊙ HIGH ○LOW               |
| 4                          | ○ HIGH ⊙LOW               |
| 5                          | ⊙ HIGH ○LOW               |
| 6                          | ⊙ HIGH ○LOW               |
| 7                          | ○ HIGH ⊙LOW               |
| 8                          | O HIGH ⊙LOW               |
| 9                          | ⊙ HIGH ○LOW               |
| 10                         | ○ HIGH ⊙LOW               |
| 11                         | ⊙ HIGH ○LOW               |
| 12                         | O HIGH ⊙LOW               |
| 13                         | O HIGH ⊙LOW               |
|                            |                           |

### 3.2.6 Suchen

Wenn Sie mehrere 24+2G Gigabit Ethernet Web-Smart Switches installieren, hilft Ihnen das Discovery Verwaltungstool mit der einfachen Suche und dem Zugang zu diesen Switches auf das LAN. Dadurch können Sie jeden Switch in Ihrem LAN ansprechen, ohne dass Sie sich die IP-Adressen merken. Sie können nur nach Switches suchen, die eine IP-Adresse haben, welche kompatibel ist mit dem den Sie öffnen.

### Bemerkung. Die maximale Anzahl an Adressenlisten beträgt 16.

#### Automatisches Suchen

- 1. Klicken Sie bitte auf den Button "Automatisch Suchen" um die Switches zu finden.
- 2. Die Liste mit den IP Adressen & Namen der Switches erscheint.
- 3. Klicken Sie denjenigen, den Sie öffnen möchten.

| Nam    | .e:                                                       |                                                                                             |
|--------|-----------------------------------------------------------|---------------------------------------------------------------------------------------------|
| Nam    | e:                                                        |                                                                                             |
| Nam    | e:                                                        |                                                                                             |
| Nam    | e:                                                        |                                                                                             |
| Nam    | e:                                                        |                                                                                             |
| Nam    | e:                                                        |                                                                                             |
| Nan    | e:                                                        |                                                                                             |
|        |                                                           |                                                                                             |
|        |                                                           |                                                                                             |
|        |                                                           |                                                                                             |
| ch ip  | system name                                               |                                                                                             |
| esult: |                                                           |                                                                                             |
| ual ip | system name                                               | delete                                                                                      |
| 1.10   | 24FE_Smart_SW                                             |                                                                                             |
| .1.4   | 24FE_Smart_SW                                             |                                                                                             |
|        | ,<br>                                                     |                                                                                             |
|        |                                                           |                                                                                             |
|        | ch ip<br>result:<br>nal ip<br><u>1.10</u><br>. <u>1.4</u> | ch ip system name<br>esult:<br>al ip system name<br>1.10 24FE_Smart_SW<br>1.4 24FE_Smart_SW |

| Um au<br>1. Klick<br>2. Klick<br>Vorg                                                     | die Standardeinstellungen zurückzusetzen,<br>en Sie bitte auf der Homepage auf die Schaltfläche " <b>Standard"</b> .<br>en Sie auf "Ja" zur Bestätigung. Schalten Sie das Gerät während des<br>angs nicht aus.                                                                                                    |
|-------------------------------------------------------------------------------------------|----------------------------------------------------------------------------------------------------|
| بله LONG                                                                                  | SHINE Default Reboot                                                                                                    |
| System                                                                                    | Ports VLANS QOS Aggregation Discovery                                                                                                    |
| actory D                                                                                  | fault                                                                                                    |
|                                                                                           |                                                                                                    |
| Are you su                                                                                | e you want to perform a FACTORY DEFAULT? Apply                                                                                                    |
|                                                                                           |                                                                                                    |
| N <sup>1</sup> 11 1                                                                       |                                                                                                    |
| 'his will only r                                                                          | store the factory defaults. No <i>Warm Restart</i> will be performed. Perform manually if desi                                                                                                    |
| his will only r<br>2.8 Neust                                                              | store the factory defaults. No <i>Warm Restart</i> will be performed. Perform manually if desi<br>a <b>rt</b>                                                                                                    |
| his will only r<br><b>2.8 Neust</b><br>Um de                                              | estore the factory defaults. No <i>Warm Restart</i> will be performed. Perform manually if desi<br>a <b>rt</b><br>n Switch neu zu starten,                                                                                                    |
| his will only r<br><b>2.8 Neust</b><br>Um de<br>1. Klick<br>2. Klick                      | estore the factory defaults. No <i>Warm Restart</i> will be performed. Perform manually if desi<br>a <b>rt</b><br>I Switch neu zu starten,<br>en Sie auf der Homepage auf die Schaltfläche <b>"Reboot"</b> .<br>en Sie auf "Ja" zur Bestätigung. Schalten Sie das Gerät während des                                                                                                    |
| This will only r<br>2.8 Neust<br>Um de<br>1. Klick<br>2. Klick<br>Vorg                    | estore the factory defaults. No <i>Warm Restart</i> will be performed. Perform manually if desi<br>a <b>rt</b><br>n Switch neu zu starten,<br>en Sie auf der Homepage auf die Schaltfläche " <b>Reboot</b> ".<br>en Sie auf "Ja" zur Bestätigung. Schalten Sie das Gerät während des<br>angs nicht aus.                                                                                                    |
| his will only r<br><b>2.8 Neust</b><br>Um de<br>1. Klick<br>2. Klick<br>Vorg              | estore the factory defaults. No <i>Warm Restart</i> will be performed. Perform manually if desi<br>art<br>o Switch neu zu starten,<br>en Sie auf der Homepage auf die Schaltfläche " <b>Reboot</b> ".<br>en Sie auf "Ja" zur Bestätigung. Schalten Sie das Gerät während des<br>angs nicht aus.                                                                                                    |
| his will only r<br>2.8 Neust<br>Um de<br>1. Klick<br>2. Klick<br>Vorg                     | estore the factory defaults. No <i>Warm Restart</i> will be performed. Perform manually if desi<br>art<br>art<br>a Switch neu zu starten,<br>en Sie auf der Homepage auf die Schaltfläche " <b>Reboot</b> ".<br>en Sie auf "Ja" zur Bestätigung. Schalten Sie das Gerät während des<br>angs nicht aus.<br>Default Reboot                                                                                                    |
| his will only r<br>2.8 Neust<br>Um de<br>1. Klick<br>2. Klick<br>Vorg                     | estore the factory defaults. No <i>Warm Restart</i> will be performed. Perform manually if desi<br>art<br>art<br>a Switch neu zu starten,<br>en Sie auf der Homepage auf die Schaltfläche " <b>Reboot</b> ".<br>en Sie auf "Ja" zur Bestätigung. Schalten Sie das Gerät während des<br>angs nicht aus.<br>ICSHINE® Default Reboot<br>n Ports VLANS QOS Aggregation Discovery                                                                                                    |
| This will only r<br>2.8 Neust<br>Um de<br>1. Klick<br>2. Klick<br>Vorg                    | estore the factory defaults. No <i>Warm Restart</i> will be performed. Perform manually if desi<br>art<br>a Switch neu zu starten,<br>en Sie auf der Homepage auf die Schaltfläche " <b>Reboot</b> ".<br>en Sie auf "Ja" zur Bestätigung. Schalten Sie das Gerät während des<br>angs nicht aus.<br><b>IESHINE</b> Default Reboot<br>n Ports VLANS QOS Aggregation Discovery                                                                                                    |
| his will only r<br>2.8 Neust<br>Um de<br>1. Klick<br>2. Klick<br>Vorg                     | estart No Warm Restart will be performed. Perform manually if desi<br>art<br>art<br>a Switch neu zu starten,<br>en Sie auf der Homepage auf die Schaltfläche "Reboot".<br>en Sie auf "Ja" zur Bestätigung. Schalten Sie das Gerät während des<br>angs nicht aus.                                                                                                    |
| his will only r<br>2.8 Neust<br>Um de<br>1. Klick<br>2. Klick<br>Vorg<br>Warm F<br>PLEASE | estore the factory defaults. No <i>Warm Restart</i> will be performed. Perform manually if desi<br>art<br>art<br>a Switch neu zu starten,<br>en Sie auf der Homepage auf die Schaltfläche " <b>Reboot</b> ".<br>en Sie auf "Ja" zur Bestätigung. Schalten Sie das Gerät während des<br>angs nicht aus.                                                                                                    |
| his will only r<br>2.8 Neust<br>Um de<br>1. Klick<br>2. Klick<br>Vorg                     | estart  estart |

| Standard             | IEEE802.3 10BASE-T                        |
|----------------------|-------------------------------------------|
|                      | IEEE802.3u 100BASE-TX                     |
|                      | IEEE802.3x Full-Duplex Operation und Flow |
|                      | Control                                   |
|                      | IEEE802.1p Traffic Priorization           |
| Schnittstelle        | 24 * 10/100Mbps Auto MDI/MDI-X RJ-45      |
|                      | Switching Ports                           |
|                      | 2*10/100/1000Mbps Auto MDI/MDI-X RJ-45    |
|                      | Switching Ports                           |
|                      | 1 * RS-232 Konsolenport                   |
| Kabelverbindungen    | RJ-45 (10BASE-T): Kategorie 3,4,5 UTP/STP |
|                      | RJ-45 (100BASE-TX): Kategorie 5 UTP/STP   |
| Netzwerk Datenrate   | 10/100/1000Mbps Auto-Negotiation          |
| Transmissionsmodus   | 10/100/1000Mbps Full-Duplex, Half-Duplex  |
| LED Anzeigen         | System                                    |
| •                    | Power                                     |
|                      | 10/100M                                   |
|                      | Link/Act                                  |
|                      | 10/100/1000M                              |
|                      | 1000M; 100M; 10M, ACT                     |
| Speicher             | 8K MAC Einträge                           |
|                      | 320K Bytes Pufferspeicher                 |
| Emission             | FCC Klasse A                              |
|                      | CE Mark Klasse A                          |
|                      | VCCI-A                                    |
| Betriebstemperatur   | 0º ~ 40ºC (32º ~ 104ºF)                   |
| Betriebsfeuchtigkeit | 10% - 90%                                 |
| Spannungsversorgung  | Intern 100-240V/ 50-60Hz                  |

## 4. Produktspezifikationen

#### FCC Zertifizierungen

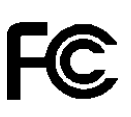

Dieses Gerät ist getestet worden und, gemäß Teil 15 der FCC Vorschriften, als den Beschränkungen eines digitalen Gerätes der Klasse A entsprechend befunden worden. Diese Einschränkungen sind dazu bestimmt, angemessenen Schutz gegen schädliche Störungen bei der Benutzung im Geschäftsumfeld zu bieten. Dieses Gerät generiert und benutzt Funkfrequenzenergie, kann sie abstrahlen, und kann, falls es nicht gemäß der Anleitung installiert und benutzt wird, schädliche Störungen bei Funkkommunikationen bewirken. Die Benutzung dieses Gerätes im Wohnbereich verursacht wahrscheinlich schädliche Störungen. In einem solchen Fall muss der Nutzer die Störungen auf seine eigenen Kosten beheben.

Dieses Gerät entspricht Teil 15 der FCC Vorschriften. Das Funktionieren ist abhängig von den zwei folgenden Bedingungen: (1) Dieses Gerät darf keine schädlichen Störungen verursachen, und (2) dieses Gerät muss jede empfangene Störung akzeptieren, einschließlich der Störungen, die unerwünschtes Funktionieren bewirken.

CE Markierungswarnung

# CE

Dieses Gerät entspricht den Bedingungen bezüglich elektromagnetischer Kompatibilität, EN55022 Klasse A für ITE, der erforderlichen Schutzbedarf der Richtlinie 89/336/EEC in Annäherung an die Gesetze der Mitgliedsstaaten in Zusammenhang mit elektromagnetischer Kompatibilität.

Das Unternehmen erneuert seine Produkte laufend und es kann sein, dass Informationen in diesem Dokument nicht aktuell sind. Bitte überprüfen Sie mit ihrem örtlichen Händler nach neuesten Informationen. Kein Teil dieses Dokumentes darf in irgendeiner Form kopiert oder reproduziert werden ohne schriftliches Einverständnis des Unternehmens.

#### Warenzeichen:

Alle Handelsnamen und Warenzeichen sind das Eigentum der jeweiligen Unternehmen.

Copyright © 2004, All Rights Reserved.

#### **DECLARATION OF CONFORMITY**

CE = European Community Conformity Mark

We, Manufacturer/Importer

Longshine Technologie (Europe) GmbH An der Strusbek 9 22926 Ahrensburg Germany

**Declare That The Product** 

LCS-GFS9326 24-Port Web based Switch 24x10/100Mbps 2x10/100/1000Mbps, Rackmount

Is In Conformity With:

| Standards                                      | Results |
|------------------------------------------------|---------|
| EN 55022 :1994+A1:1995+A2:1997, Class A        | Pass    |
| EN 61000-3-2 :2000, Class A* see note * below) | Pass    |
| EN 61000-3-3:1995+A1:2001                      | Pass    |
| EN 55024:1998+A1 :2001+A2 :2003                | Pass    |
| IEC 61000-4-2:2001                             | Pass    |
| IEC 61000-4-3:2002+A1:2002                     | Pass    |
| IEC 61000-4-4:1995+A1:2000+A2:2001             | Pass    |
| IEC 61000-4-5:2001                             | Pass    |
| IEC 61000-4-6:2001                             | Pass    |
| IEC 61000-4-11:2001                            | Pass    |

Identification of signatory empowered to bind the manufacturer or his authorized representative.

Signature Manufacturer/Importer

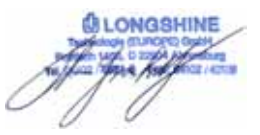

Date: 01.09.2004

Note\* The power consumption of EUT is 5.645W, which is less than 75W and no limits apply. Therefore it is deemed to comply with EN61000-3-2:2000 without any testing.